## Инструкции совершения платежа через Сбербанк России

## В банкомате:

При оплате банковской картой:

- 1. «Платежи и переводы».
- 2. «Поиск услуг и организаций».
- 3. Ввести ИНН организации: 6319002050
- 4. Выбрать услугу для оплаты.
- 5. Заполнить предложенные поля, следуя подсказкам на экране.

При оплате наличными денежными средствами:

- 1. Выбрать в меню устройства пункт «Оплатить услуги».
- 2. Выбрать в меню устройства пункт «Оплата наличными».
- 3. Выбрать в меню устройства пункт «Поиск услуг и организаций».
- 4. Ввести ИНН организации: 6319002050
- 5. Выбрать услугу для оплаты.
- 6. Заполнить предложенные поля, следуя подсказкам на экране.

Сдачу можно перечислить на свой счет мобильной связи и др.

Примечание: в поле «задолженность» указывается текущий остаток лицевого счета.

По возникшим вопросам пользования устройством самообслуживания, обратитесь в филиал Сбербанка России.

## В системе Сбербанк-Онлайн:

Вам необходимо выбрать вкладку:

- 1. «Платежи и переводы»
- 2. В поисковой строке введите:

ИНН 6319002050 или р/с 4070281076000000473

- 3. «КШП»
- 4. Введите номер лицевого счета
- 5. Введите период оплаты (например 09.2014)
- 6. Введите номер (название) школы/сада
- 7. Введите сумму перевода
- 8. «Оплатить»

Для Вашего удобства, реализована возможность оплаты по шаблону:

После совершения платежа в пользу ООО «КШП»

Вам необходимо выбрать вкладку

- «Мои шаблоны»
- «Управление шаблонами»
- Нажать «Создать шаблон»
- Заполнить предложенные поля.